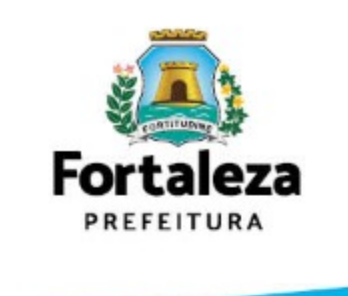

# TUTORIAL DE CONFIGURAÇÃO DA VPN SEPOG

# INSTALAÇÃO

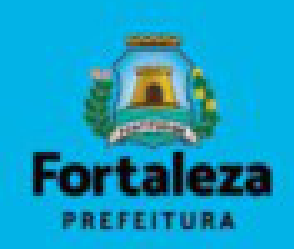

Acesse a URL abaixo e faça o download do arquivo: https://cloudpmf.fortaleza.ce.gov.br/index.php/s/R3TjU4kWFAL4gqu
Execute como administrador o arquivo baixado:

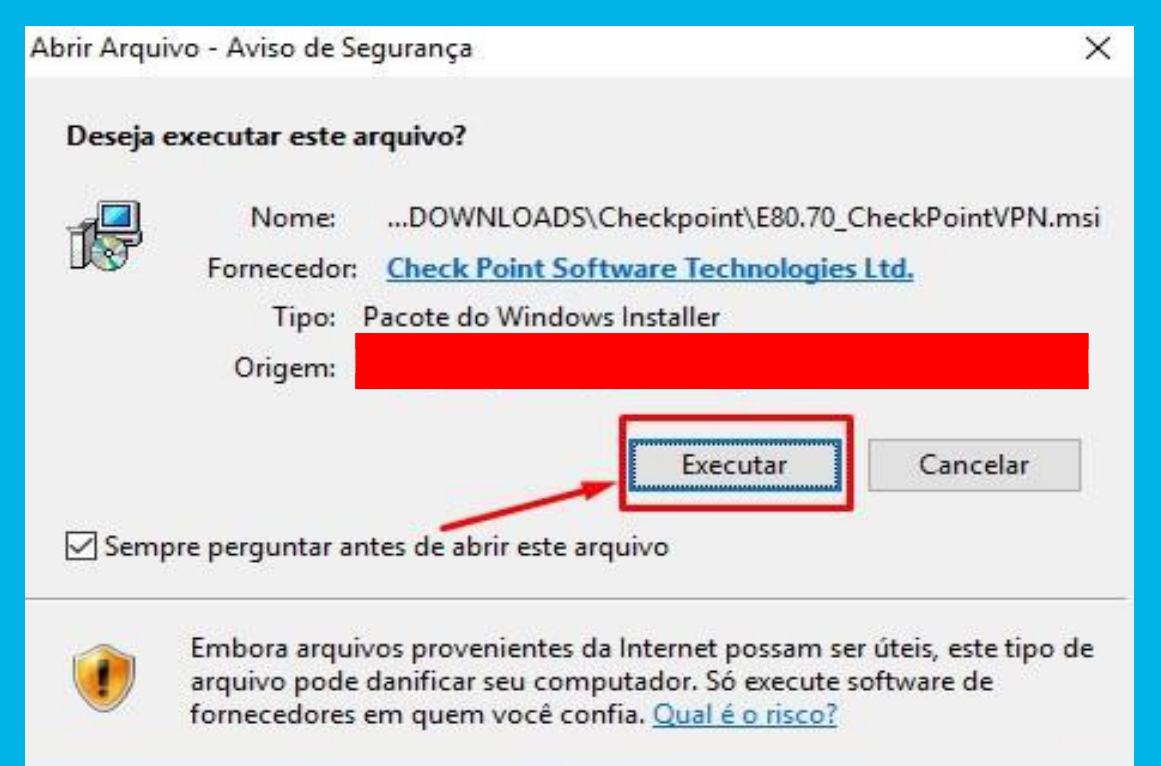

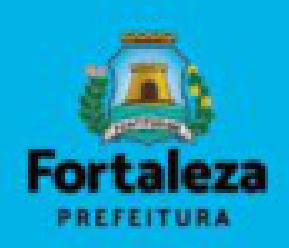

#### • Para avançar, clique em: "NEXT"

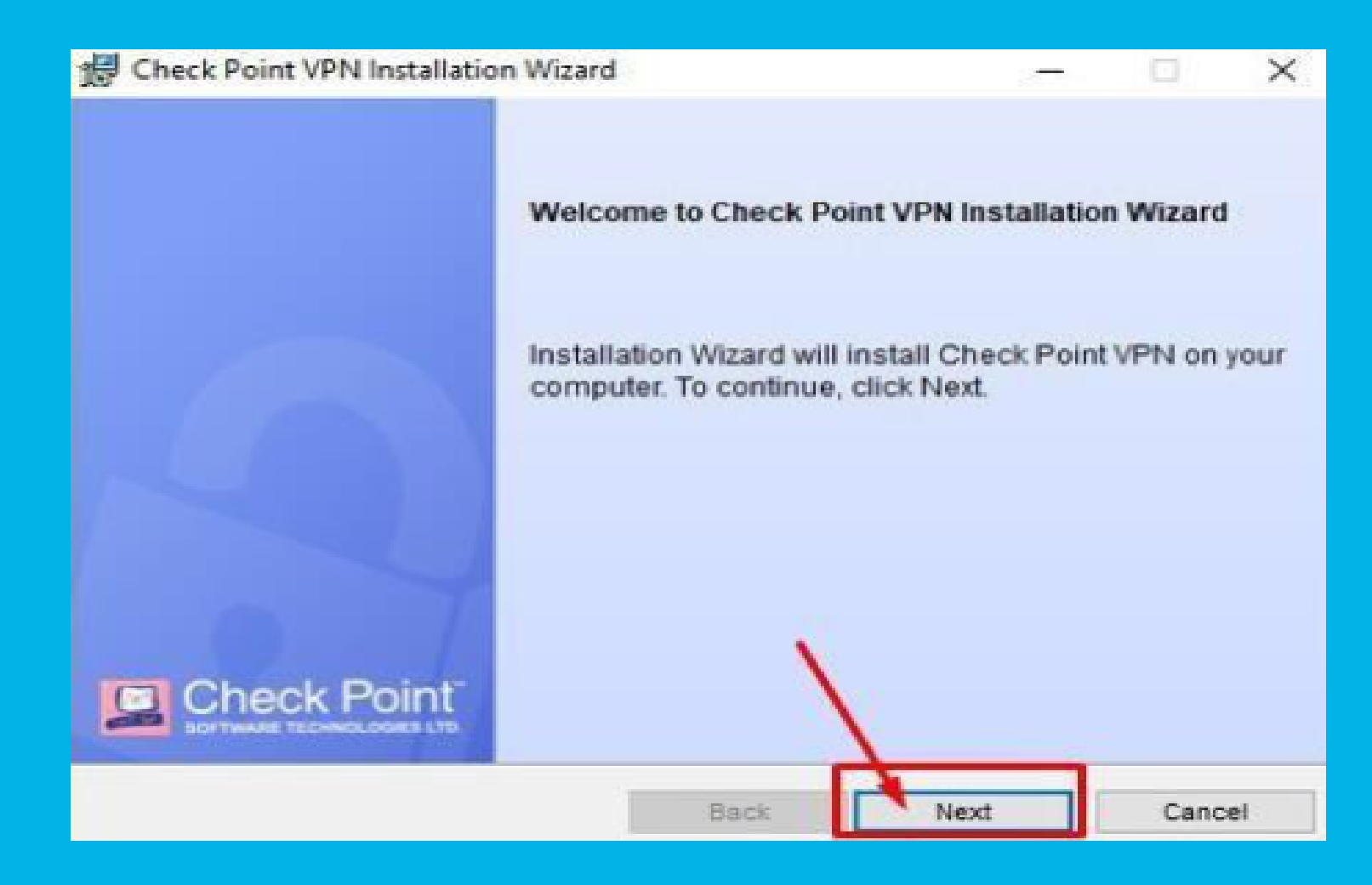

## • Selecione "CHECK POINT MOBILE" e, em seguida, clique em: "NEXT"

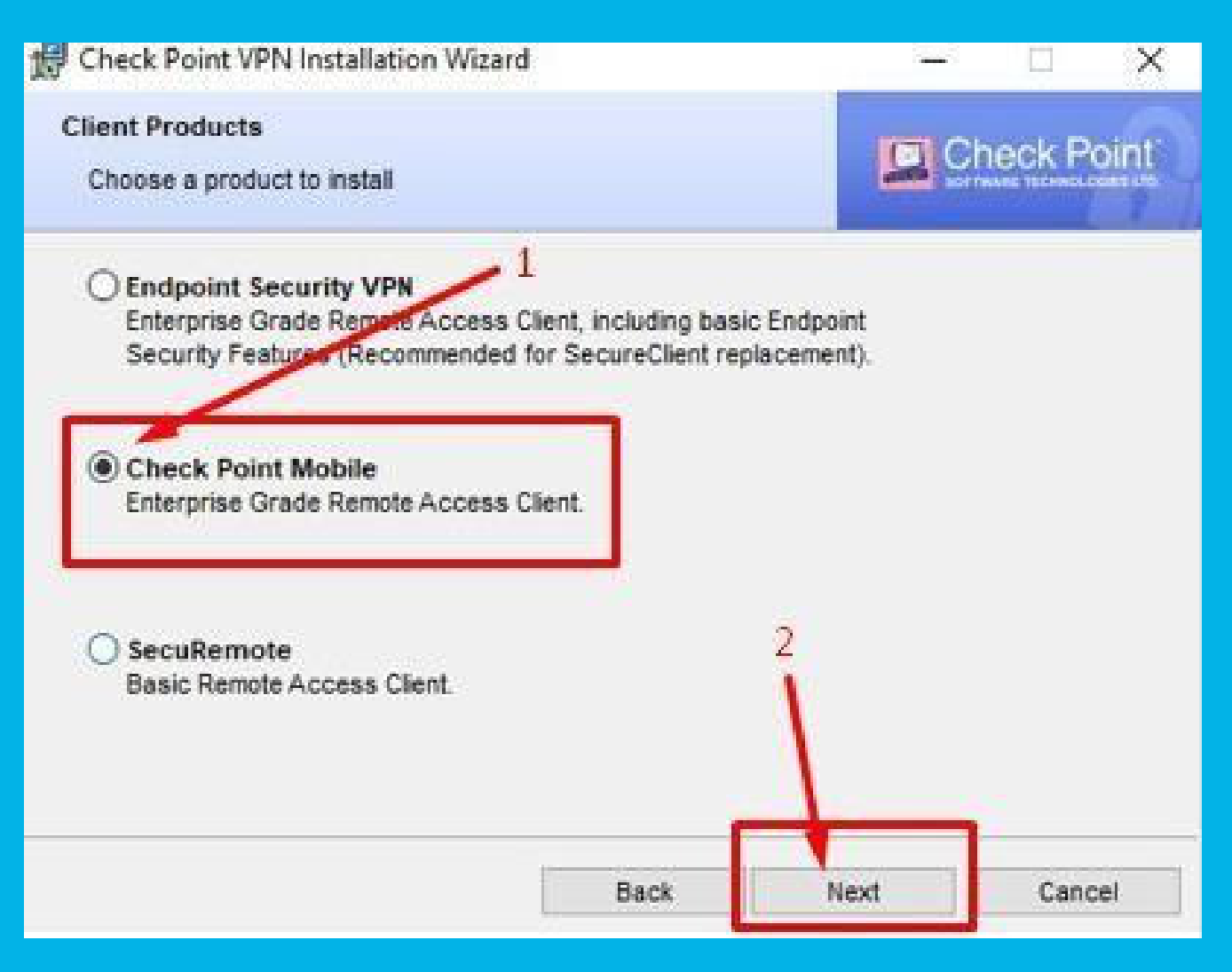

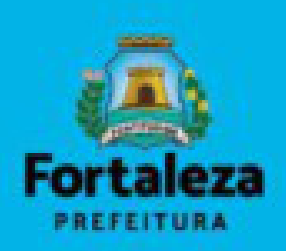

# • Selecione **"I ACCEPT THE TERMS IN THE LICENSE AGREEMENT"** e, em seguida, clique em: **"NEXT"**

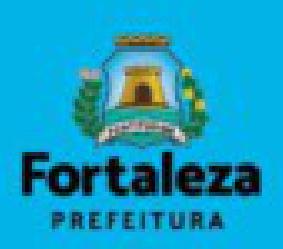

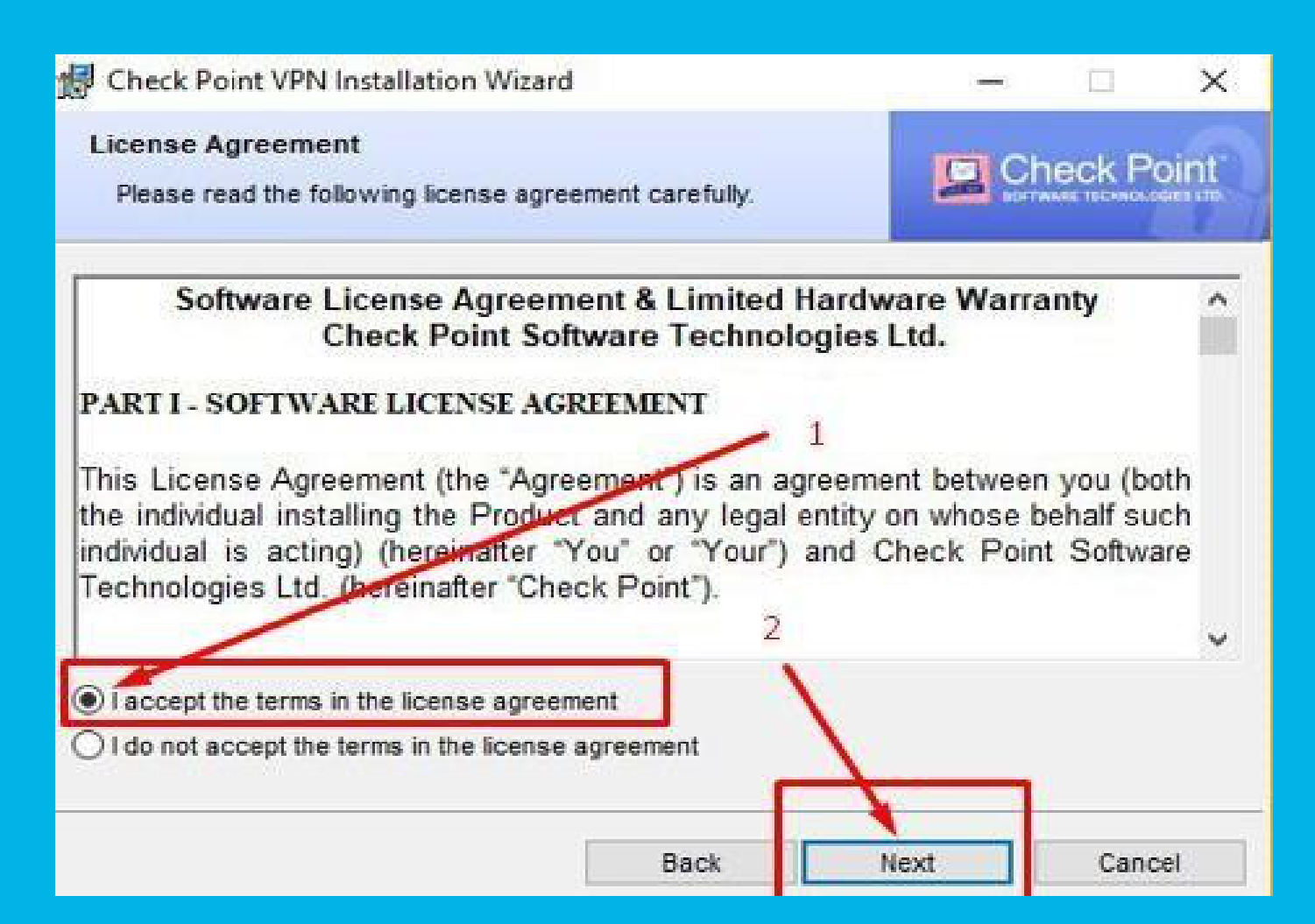

## • Para instalar, clique em "INSTALL" e aguarde.

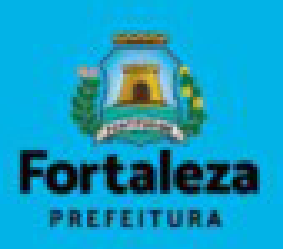

| 1号 Check P               | oint VPN Installation Wizard                                      |               |           | 2233 |        | $\times$ |
|--------------------------|-------------------------------------------------------------------|---------------|-----------|------|--------|----------|
| Destination<br>Click Net | on Folder<br>It to install, or click Change to install            | to a differen | t folder. | Ch   | eck Po | oint     |
|                          | Install Check Point VPN to:<br>C:\Program Files (x86)\CheckPoint\ | Endpoint Cor  | necî      |      | Change | e        |
|                          |                                                                   |               |           |      |        |          |
|                          |                                                                   |               |           |      |        |          |
|                          |                                                                   |               |           |      |        |          |
|                          |                                                                   | Back          | - One     | tall | Cance  | sl       |

• Após a instalação, clique em: "FINISH".

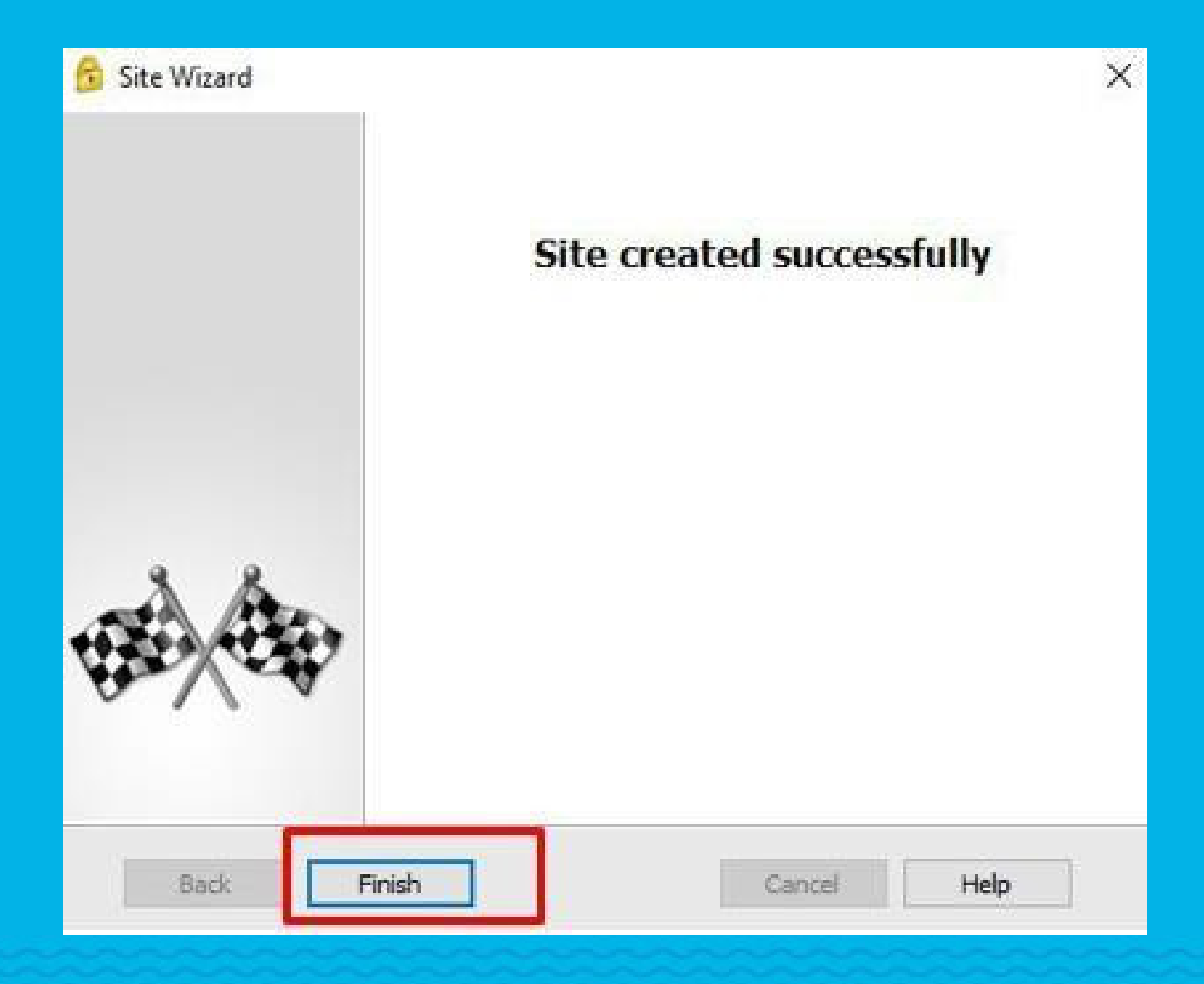

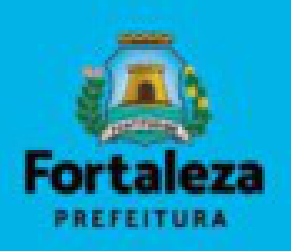

# CONFIGURAÇÃO

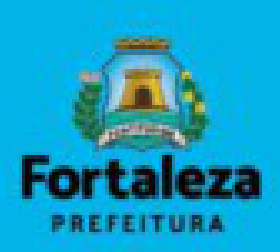

• Abra o aplicativo "CHECK POINT MOBILE";

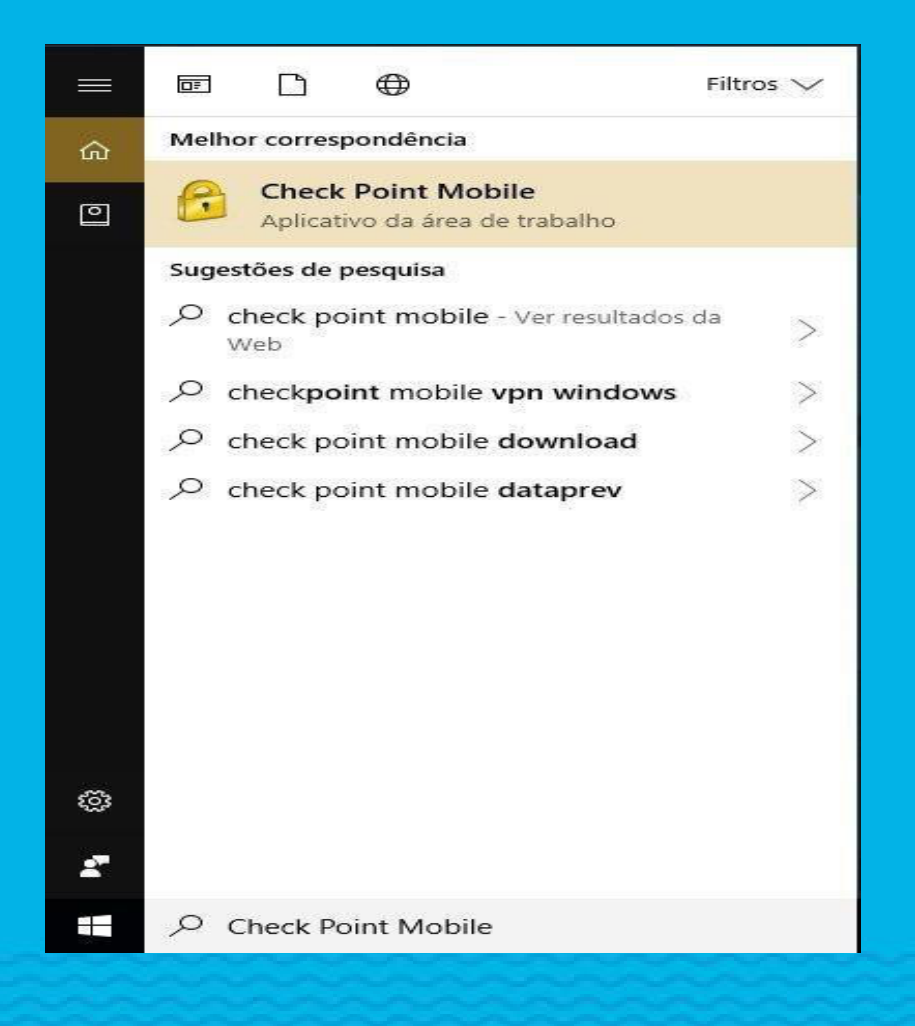

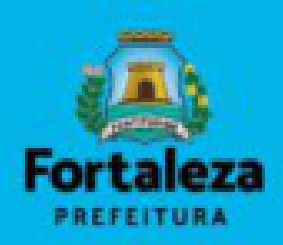

#### • Clique em "YES"

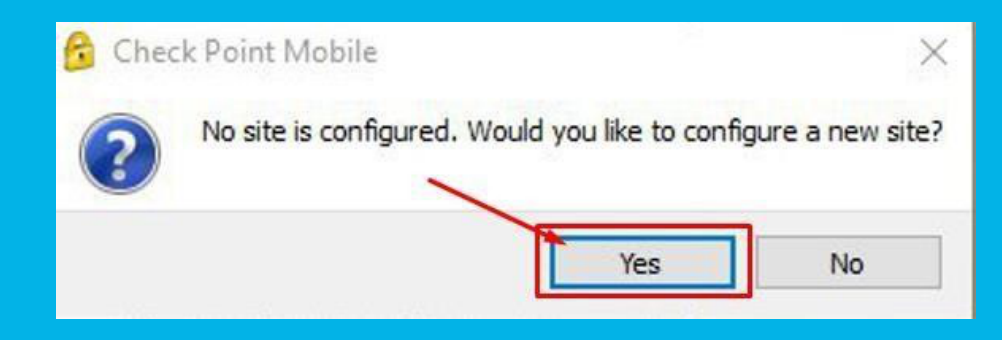

#### • Para avançar, clique em: "NEXT"

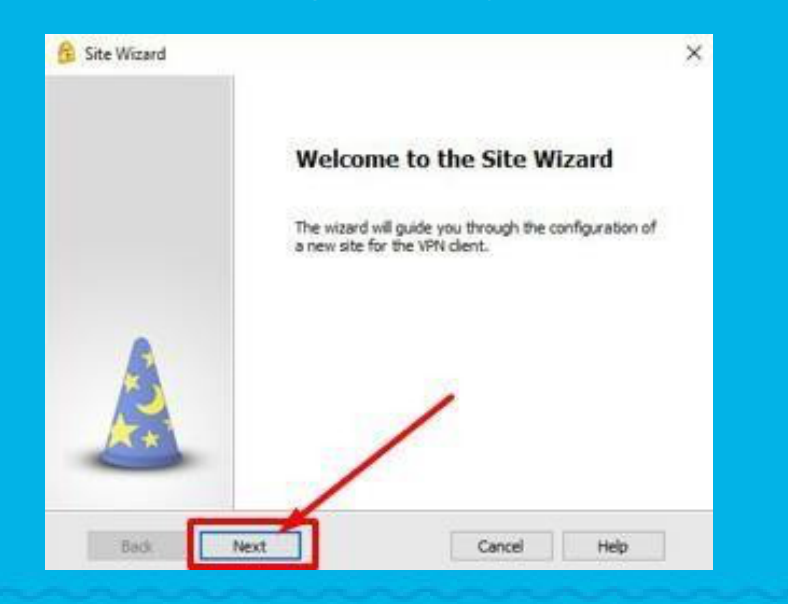

# Configurar conforme imagem abaixo; a. Server address or Name: *vpn.sepog.fortaleza.ce.gov.br* b. Display Name: VPN PMF c. Clique em: "NEXT"

#### Site Wizard X Welcome to the Site Wizard site is your gateway to network resources. To continue, fill in the required information and click next. Server address or Name: libra.fortaleza.ce.gov.br Display name: VPN PMF Back Next Cancel Help

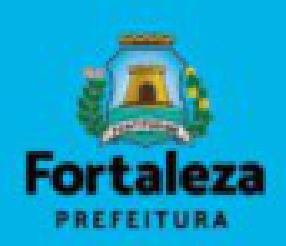

### • Aceite o certificado clicando em: "TRUST AND CONTINUE";

| heck Point Mobile <sup>.</sup>                                                            |                                    |
|-------------------------------------------------------------------------------------------|------------------------------------|
| The site's security certificate                                                           | e is not trusted!                  |
| While verifying the site's certificate, possible<br>Press 'Details' for more information. | le security risks were discovered. |
| Details                                                                                   |                                    |
| Check Point Mobile is connecting to site:                                                 |                                    |
| srv0500039 VPN Certificate                                                                |                                    |
| Which has the following fingerprint:                                                      |                                    |
|                                                                                           |                                    |
| NUN AIRY BEND REB SMOG TIDY LADY ARTY                                                     | SAFF JUST CANT FLOC                |

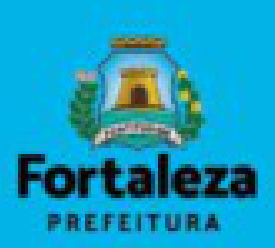

#### • Selecione "STANDARD (DEFAULT)" e, em seguida clicque em: "NEXT";

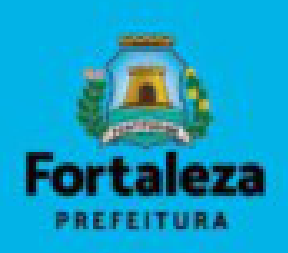

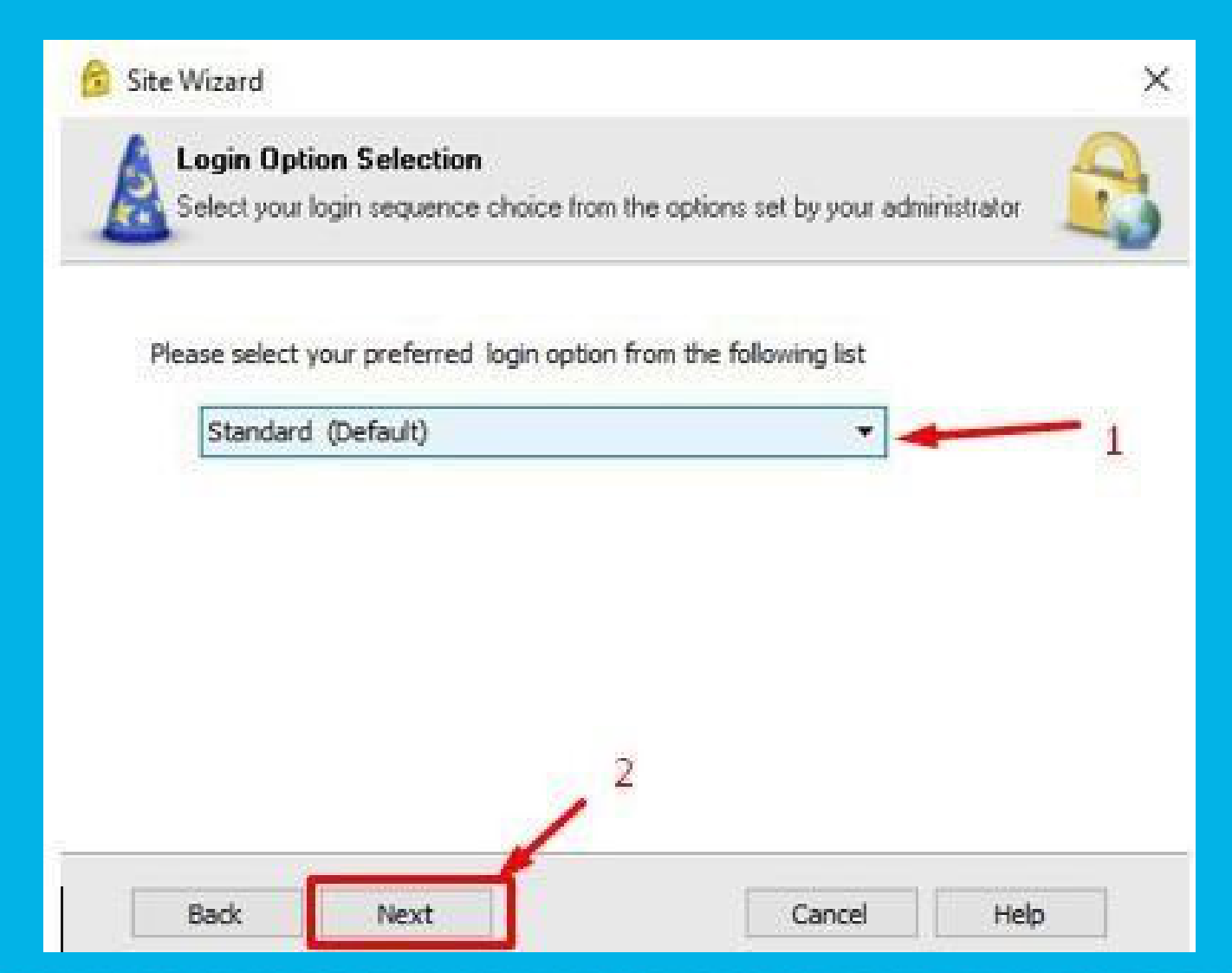

#### • Selecione "USERNAME AND PASSWORD" e, em seguida clique em "NEXT"

×

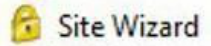

Authentication Method Select the authentication method to be used.

#### Username and Password

Click if you use an account name and password.

#### O Certificate

Click if you use Hardware tokens or any other certificate type.

#### ○ SecurID

Click if you use RSA SecurID.

#### O Challenge Response

Click if you are required to provide different responses to a challenge.

#### Secure Authentication API (SAA)

Click if you use third party authentication

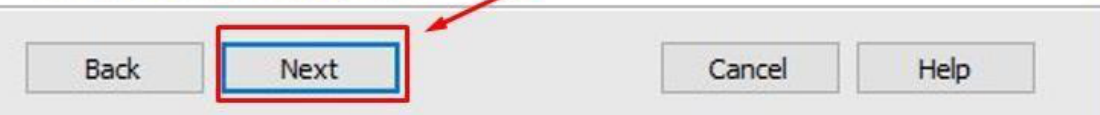

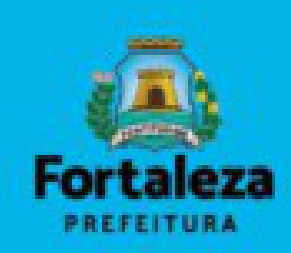

#### • Para finalizar a configuração, clique em: "FINISH";

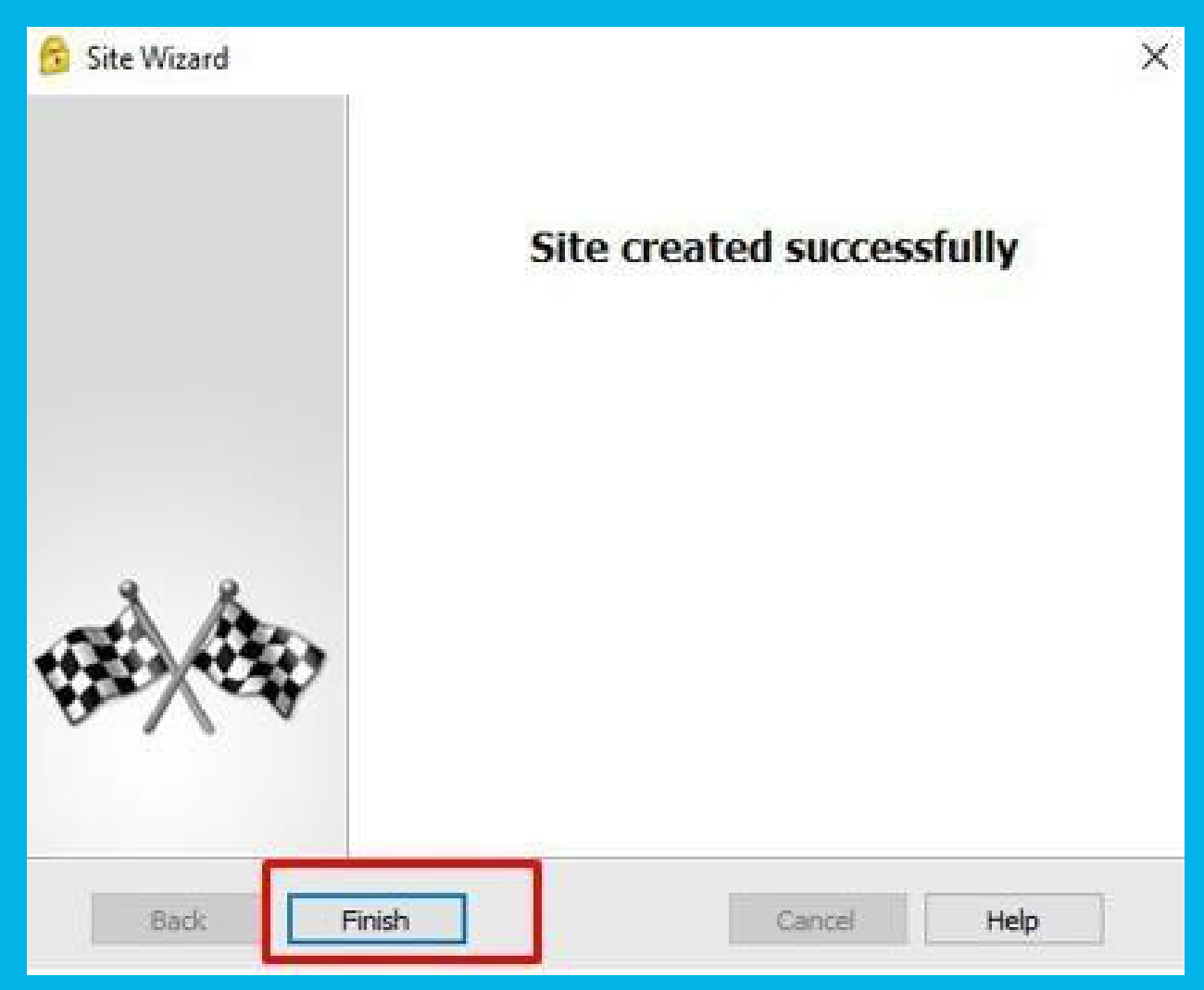

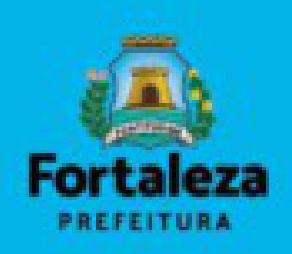

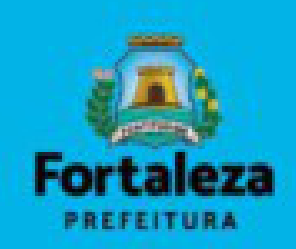

 Após finalizar a configuração, a tela abaixo será exibida. Caso queira conectar na VPN, clique em "YES".

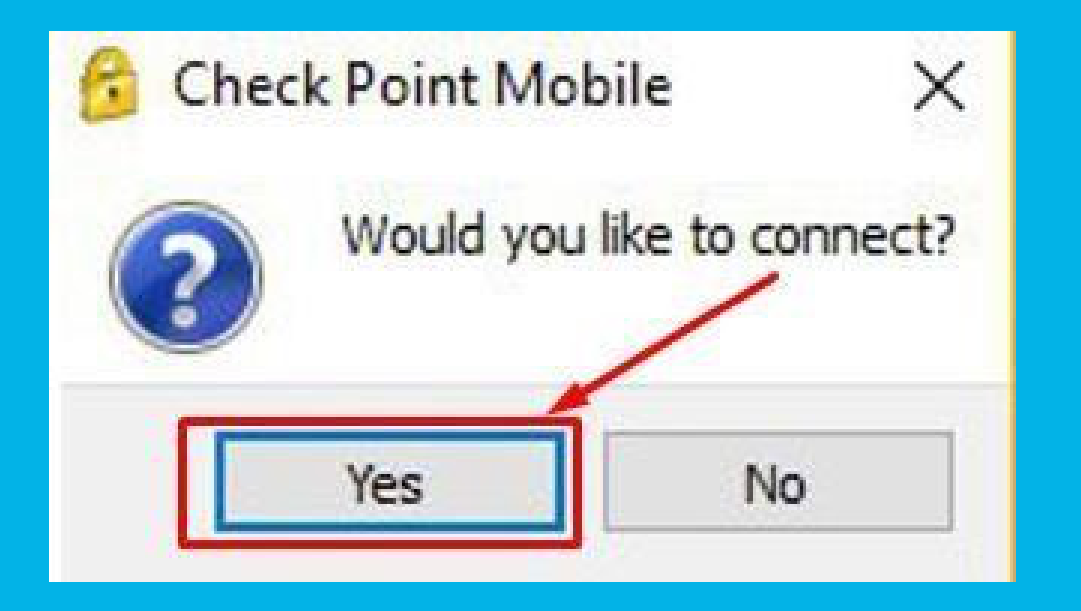

# AUTENTICAÇÃO

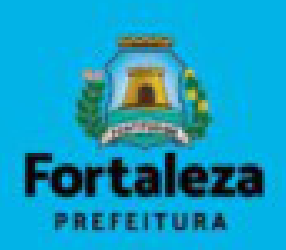

 Inserir o usuário e senha. (Caso seja o primeiro acesso, o portal vai solicitar a trocar de senha)

- a. Username: <Seu usuário>
- b. Password: <Sua senha>
- **c.** Clique em: "CONNECT"

| 🕆 TrGUI                 |                        |        |      | 1999       |              | ×       |
|-------------------------|------------------------|--------|------|------------|--------------|---------|
| Check Poi               | nt Mobile <sup>.</sup> |        |      |            | CK PO        | int"    |
| Site:                   | VPN PMF                |        | •    |            |              |         |
| Authentication          | Ci.                    |        |      |            |              |         |
| Please enter your cred  | lentials:              |        |      | 4          | 1            | 1       |
| Username:<br>Password:  |                        |        |      |            |              |         |
| Connect                 |                        | Cancel | Help |            | N.           | 7       |
| elected Login Option: S | tandard                |        |      | Change Loo | ain Option S | Setting |

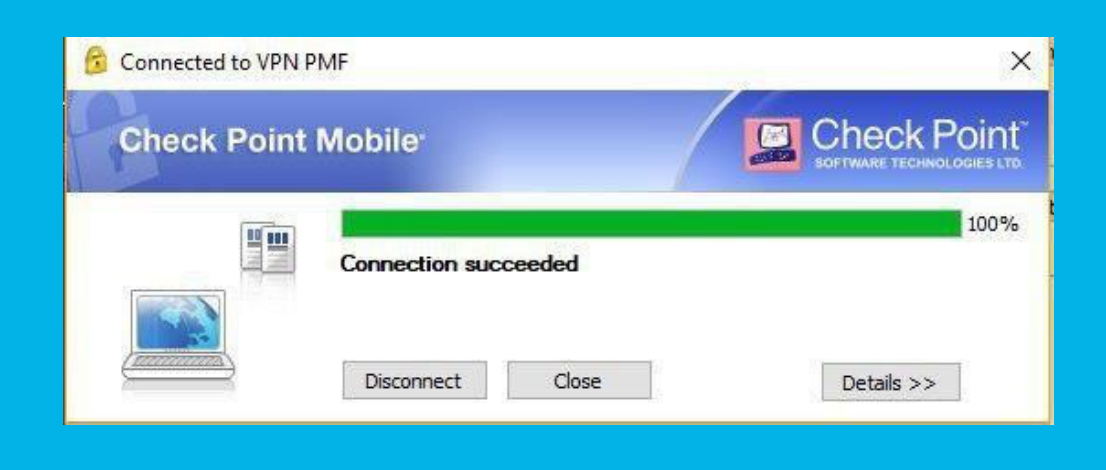